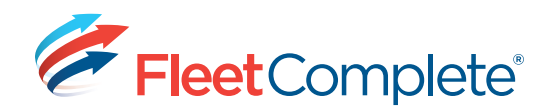

# Working with Maintenance

## ACCESSING THE MAINTENANCE MODULE

There are three main tasks to perform in the setup of the maintenance schedule:

- 1) Verify vehicle information is correct;
- 2) Setup service categories;
- 3) Create service schedules.
- To access the Maintenance module, from the main toolbar, click the System icon -> Configuration -> Fleet Configuration.

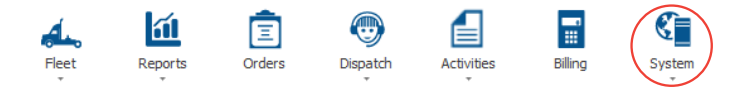

### VERIFYING VEHICLE INFORMATION

 Under the Maintenance section, located at the bottom of the left hand panel, click Vehicle Information.

3. Verify the Odometer reading / Operating

information, highlight the asset and click

✓ Edit , make the updates and then, click

Hours are accurate. To update the

Maintenance
Maintenance Schedules
Maintenance Categories
Maintenance Categories
Vehice Information
Vehice Information
Vehice Information
Vehice Information
Vehice Information
Vehice Information
Vehice Information
Vehice Information
Vehice Information
Vehice Information
Vehice Information
Vehice Information
Vehice Information
Vehice Information
Vehice Information
Vehice Information
Vehice Information
Vehice Information
Vehice Information
Vehice Information
Vehice Information
Vehice Information
Vehice Information
Vehice Information
Vehice Information
Vehice Information
Vehice Information
Vehice Information
Vehice Information
Vehice Information
Vehice Information
Vehice Information
Vehice Information
Vehice Information
Vehice Information
Vehice Information
Vehice Information
Vehice Information
Vehice Information
Vehice Information
Vehice Information
Vehice Information
Vehice Information
Vehice Information
Vehice Information
Vehice Information
Vehice Information
Vehice Information
Vehice Information
Vehice Information
Vehice Information
Vehice Information
Vehice Information
Vehice Information
Vehice Information
Vehice Information
Vehice Information
Vehice Information
Vehice Information
Vehice Information
Vehice Information
Vehice Information
Vehice Information
Vehice Information
Vehice Information
Vehice Information
Vehice Information
Vehice Information
Vehice Information
Vehice Information
Vehice Information
Vehice Information
Vehice Information
Vehice Information
Vehice Information
Vehice Information
Vehice Information
Vehice Information
Vehice Information
Vehice Information
Vehice Information
Vehice Information
Vehice Information
Vehice Information
Vehice Information
Vehice Information
Vehice Information
Vehice Information
Vehice Information
Vehice Information
Vehice Information
Vehice Information
Vehice Information
Vehice Information
Vehice Information
Vehice Information
Vehice Information
Vehice Information
Vehice Information
Vehice Information
Vehice Information
Vehice Information
Vehice Information
Vehice In

Tracking Config

# SETTING UP SERVICE CATEGORIES

Save & Close

, Description

- Still under the Maintenance section, click Maintenance Categories, to create maintenance categories under which to group your service schedules.
- 2. Select + Add and name your Service Category.

3. Click Save & Close .

Save & Close .

|     | Tr   | acking Config          |   | щ |
|-----|------|------------------------|---|---|
|     | Mai  | ntenance               |   |   |
|     | ø    | Maintenance Schedules  |   |   |
|     | YT'i | Maintenance Categories |   |   |
|     | 70   | Vehicle Information    |   |   |
|     |      |                        |   |   |
| gor | У    |                        | 1 | × |
| Clo | se   |                        |   |   |

# **CREATE SERVICE SCHEDULES**

 Remaining under the Maintenance section, click Maintenance Schedules to create the required service schedules.

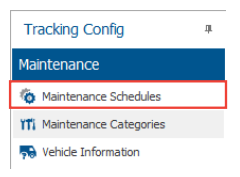

#### **Types of Maintenance Schedules**

There are seven types of service schedules to choose from. The table below explains what they are.

| Parameter              | Description                                     |
|------------------------|-------------------------------------------------|
| Unscheduled            | Occurs only once, not planned.                  |
| Annual                 | Occurs routinely, every year (specify the month |
|                        | and date on which the service is required)      |
| Recurring Date         | Occurs routinely, every x weeks or months       |
| <b>Fixed Odometer</b>  | Occurs just once, when the asset reaches a      |
| / Operation            | specific number of operating hours or odometer  |
| Hours                  | reading                                         |
| Rolling                | Occurs routinely, whenever the asset reaches a  |
| Odometer/              | specific number of operating hours or           |
| <b>Operation Hours</b> | Odometer reading                                |
| Fixed Date             | Occurs just once, on a specific date (specify   |
|                        | exact date)                                     |
| <b>Recurring Date</b>  | Occurs every x km/mi/hour OR every x days/      |
| or Rolling             | months (whichever comes first)                  |
|                        |                                                 |

- 1. Click + Add , located on top left corner of the screen.
- In the General tab, enter in the Description and choose the Category from the drop down list.
- 3. Set the schedule of when you would like the service to occur. Also, choose who you want to be notified (Resource/Crew, and/or Recipient(s)), by entering in their email address(es).
- To include 2 or more email addresses, separate these with a semi-colon (;).
- 4. Click the Asset Assignment tab, and then select the asset(s) to assign to this service schedule by placing a check mark next to the asset.

1800 220 0779 | fleetcomplete.com

For the first maintenance cycle, you may need to adjust the details in the las column (by clicking in each of the fields), to reflect the actual required Next Date or Odometer reading to reflect your asset's current maintenance reality.

| ieneral    | Asset Assignment   | ts Audit           |                     |                  |               |               |
|------------|--------------------|--------------------|---------------------|------------------|---------------|---------------|
| 4          | loset              | Asset Type         | Branch              | Current Odometer | Last Odometer | Next Odometer |
| 20         | IEVY               | TRUCKS             | CI Courier Services | 79 km            | 5000 km       | \$0,00        |
| 0          | lya osact          | My Fleet (Default) | CI Courier Services | 0 km             | 0             |               |
| A          | dres .             | My Fleet (Default) | CI Courier Services | 0 km             | 0             |               |
|            | PODevice           | Vaughan Meet       | CI Courier Services | 0 km             | 0             |               |
|            | t's Mobile         | My Fleet (Default) | CI Courier Services | 0 km             | 0             |               |
| ¥ 5        | arlanc Brampton    | Brampton Fleet     | CI Courier Services | 0 km             | 0 km          | 7716 k        |
| ¥ 5        | arlane Mississauga | Mississauga Pleet  | CI Courier Services | 5000 km          | 0 km          | 5016 k        |
|            | arlane Toronto     | Toronto Heet       | EI Couner Services  | 0 km             | 0             |               |
| <b>V</b> s | arlane Vaughan     | Vaughan Fleet      | CI Courier Services | 10000 km         | 0 km          | 210016 k      |
| S          | ephen's Asset      | My Fleet (Default) | CI Courier Services | 0 km             | 0             |               |

5. Click Save & Close .

# WORKING WITH MAINTENANCE ITEMS

Once the Maintenance schedules are setup, you need to update the **Maintenance Items** generated by their related **Maintenance** schedule, regularly.

- To access the Maintenance Items, from the main toolbar, click the Fleet menu -> Maintenance option.
- Fleet Reports

  Tracking

  Tracking

  Maintenance

  Assets

  Points of Interest
  Resources
- 2. Select the maintenance item that you want to update, and click  $\checkmark$   $^{\rm Edit}$  .
- 3. In the Maintenance Item window, change the status from *Open* to *Completed*, enter the

Service date, Cost, and Comments as relevant.

| General                                 | Details                          |      |
|-----------------------------------------|----------------------------------|------|
| * Asset                                 | Status                           |      |
| Starlane Toronto                        | Open                             | Y    |
| * Service Schedule<br>Safety Inspection | Open<br>Completed<br>Disregarded |      |
| Created On                              | Service Date                     | Cost |
| 12/02/2015                              | 12/02/2015 V ×                   | 0.00 |
| E-mail                                  | Comments                         |      |
| 1                                       |                                  | ~    |
|                                         |                                  |      |
|                                         |                                  |      |

#### 4. Click Save & Close

Maintananga Conviga Itam

⇒ The Filter icon, located to the right of the Status header, allows you to filter the maintenance items by status, ensuring you only see items that have a specific status, for example Opened. To remove the filter, click the X on the bottom left hand corner of the screen.

| 1 444 / Eds                             |                      |                      |       |            | C Print/Farrowt |
|-----------------------------------------|----------------------|----------------------|-------|------------|-----------------|
| Asset (Daruh                            | Anut                 | Server Tune          | Owner | a 7 (tere  |                 |
| CI Courier Services                     | OEV                  | System Non-Scheduled | Open  | 12/0015    |                 |
| CI Courier Services                     | Starlane Vaughan     | Safety Inspection    | Open  | 12/02/2015 |                 |
| <ul> <li>CE Courier Services</li> </ul> | Starlane Toronto     | Safety Inspection    | Open  | 13/02/0015 |                 |
| CE Courier Services                     | TRUCK 3              | Safety Inspection    | Open  | 12/02/2015 |                 |
| CLOwrier Services                       | Starlane Mississauga | Safety Inspection    | Open  | 17/12/2012 |                 |
| CLOWIE Services                         | TRUO: 3              | Rear Breaks          | Open  | 13/02/2015 |                 |
|                                         |                      |                      |       |            |                 |
| 🗷 🖌 [Status] = 'Open'                   |                      |                      |       |            | Gdt.Filter      |

## MAINTENANCE REPORT

 To access the Maintenance report, from the main toolbar, click the Reports icon.

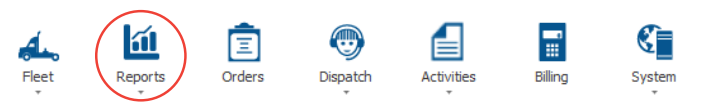

2.On the left side of the Reports – Operations screen, click the Reports button -> Fleet option. Then, from the list, select Maintenance.

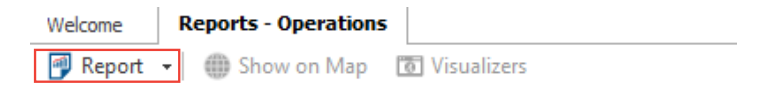

- From the Report Parameters panel to the left, select the assets and date range you want to include in your report.
- Click Get Data on the bottom right of the panel.

**Result**: The Maintenance report displays maintenance items of all statuses for the specified assets and date range.

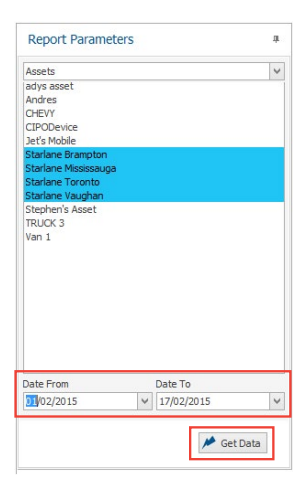

| come Reports - Oper      | rations                 |                  |                      |                   |              |           |          |             |
|--------------------------|-------------------------|------------------|----------------------|-------------------|--------------|-----------|----------|-------------|
| Report 👻 🌐 Show on       | Map 💿 Visualize         | rs               |                      |                   |              |           |          |             |
|                          |                         |                  |                      |                   |              |           |          | Maintenance |
| Drag a column header her | e to group by that colu | mn               |                      |                   |              |           |          |             |
| E-mailed To              | Asset Type              | Asset            | Category             | Service Schedule  | Service Date | Status    | Odometer |             |
| → 田;                     | Vaughan Fleet           | Starlane Vaughan | System Non-Scheduled | Safety Inspection | 12/02/2015   | Open      | 0 KM     |             |
| <b>H</b> ;               | Toronto Fleet           | Starlane Toronto | System Non-Scheduled | Safety Inspection | 12/02/2015   | Open      | 0 KM     |             |
| æ                        | TRUCKS                  | CHEVY            | Regular Maintenance  | Chevy Oil Change  | 12/02/2015   | Completed | 5000 KM  |             |
| ŧ                        | My Fleet (Default)      | Andres           | System Non-Scheduled | Safety Inspection | 12/02/2015   | Completed | 6000 KM  |             |
| E mail@example.com;      | TRUCKS                  | TRUCK 3          | Break Inspection     | Rear Breaks       | 12/02/2015   | Open      | 0 KM     |             |

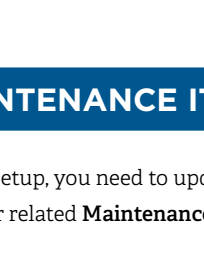